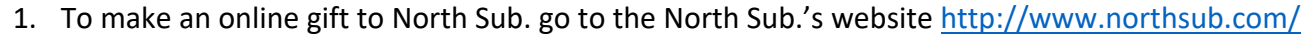

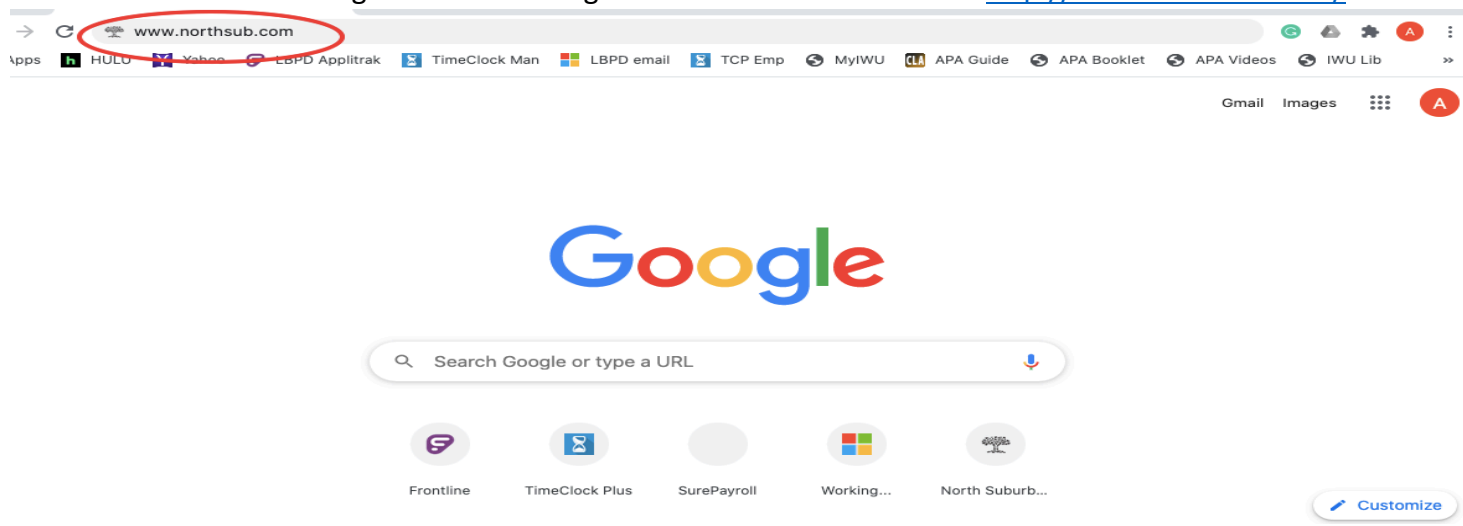

#### 2. Click "Give" in the top right corner

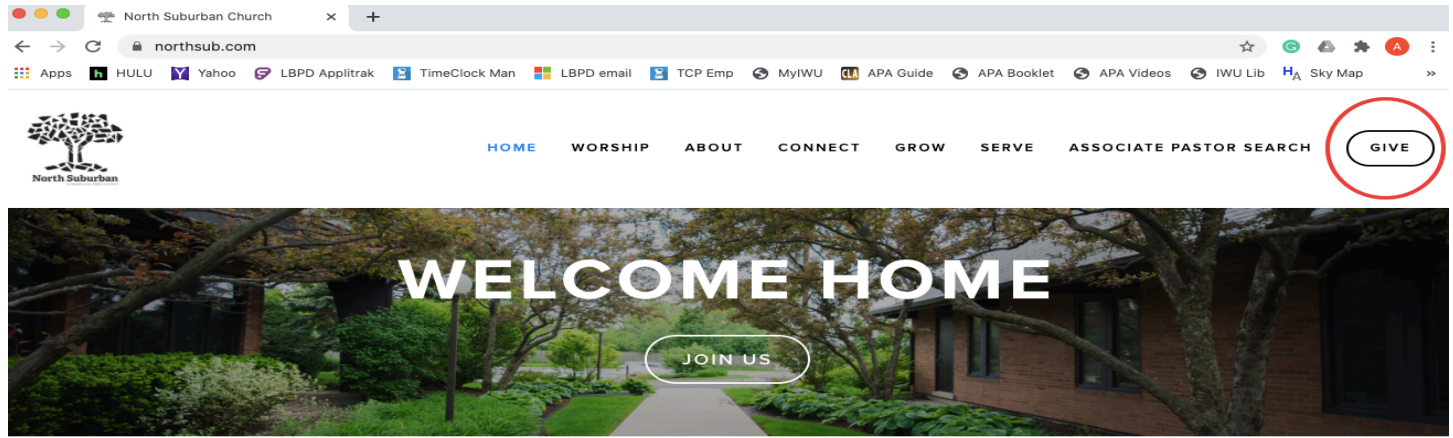

WE HAVE RESUMED GATHERING ON SUNDAY MORNINGS FOR WORSHIP.

#### 3. On the Giving page click the Give button

| 🕨 🗢 🧶 Give — No | orth Suburban Church 🗙               | +                                               |                     |                     |                        |                      |                             |
|-----------------|--------------------------------------|-------------------------------------------------|---------------------|---------------------|------------------------|----------------------|-----------------------------|
| ← → C 🗎 nort    | hsub.com/give                        |                                                 |                     |                     |                        | 4                    | 🕘 🐵 🚓 🙆 🗄                   |
| 🗄 Apps 📙 HULU 🍸 | Yahoo 🏼 🦻 LBPD Appli                 | itrak 📓 TimeClock Man 🚦                         | LBPD email 📓 TCP Em | o 🎯 Myiwu 🛄 Api     | A Guide 🕑 APA Booklet  | 🚱 APA Videos 🕥 IWU L | ib H <sub>A</sub> Sky Map » |
| North Suburban  |                                      | HOME                                            | WORSHIP ABOU        | IT CONNECT          | GROW SERVE             | ASSOCIATE PASTOR S   | EARCH GIVE                  |
|                 | GIVE                                 |                                                 |                     |                     |                        |                      |                             |
|                 | Whether online o                     | or at church, giving is a                       | n act of worship.   |                     |                        |                      |                             |
|                 | During the COVII<br>to questions abo | D-19 pandemic, we are<br>ut online giving here. | encouraging anyon   | e who is willing to | transition to giving o | online. Find answers |                             |
|                 |                                      |                                                 | FINANCIAL<br>FUND P |                     | MEMORI                 | AL DONATION          |                             |

## 4. On the giving form, do not sign in.

|                          | ₫ | Give | Now         |       | ×         | +     |                                                                                |                                         |                                                                       |               |              |             |            |           |                  |         |    |
|--------------------------|---|------|-------------|-------|-----------|-------|--------------------------------------------------------------------------------|-----------------------------------------|-----------------------------------------------------------------------|---------------|--------------|-------------|------------|-----------|------------------|---------|----|
| $\leftarrow \rightarrow$ | G |      | onrealm.org | g/Nor | thSuburba | nEv/- | /give/now                                                                      |                                         |                                                                       |               |              |             |            | ☆         | G                | 6 3     | :  |
| Apps                     | h | HULU | Yahoo       | Ø     | LBPD Appl | itrak | TimeClock Man                                                                  | LBPD ema                                | il 📘 TCP Emp                                                          | S MyIWU       | 🚺 APA Guide  | APA Booklet | APA Videos | 🚱 IWU Lib | H <sub>A</sub> s | sky Map | >> |
|                          |   |      |             |       |           |       |                                                                                |                                         |                                                                       |               |              | Si          | nIn        |           |                  |         |    |
|                          |   |      |             |       |           |       | North Sub<br>Deerfield, IL<br>From the Well<br>How much w<br>Amount<br>\$ 0.04 | urban Ev<br>to the Word.<br>vould you l | angelical  <br>.to the World<br>ike to give?<br>Fund<br>Operating Fun | Free Chu<br>d | urch         |             |            |           |                  |         |    |
|                          |   |      |             |       |           |       | Memo                                                                           |                                         |                                                                       |               |              |             |            |           |                  |         |    |
|                          |   |      |             |       |           |       |                                                                                |                                         |                                                                       |               | + ANC        | THER FUND   |            |           |                  |         |    |
|                          |   |      |             |       |           |       | c                                                                              | GIVE ONCE                               |                                                                       | GIV           | E MULTIPLE T | IMES        |            |           |                  |         |    |
|                          |   |      |             |       |           |       | Gift date<br>Today                                                             |                                         |                                                                       |               |              | -           |            |           |                  |         |    |

## 5. Click the Fund drop-down menu

| 뚣 Give Now                        | :                | × +     |              |                                           |             |              |         |               |             |            |           |                      |     |   |   |    |
|-----------------------------------|------------------|---------|--------------|-------------------------------------------|-------------|--------------|---------|---------------|-------------|------------|-----------|----------------------|-----|---|---|----|
| $\leftrightarrow$ $\rightarrow$ G | in onrealm.org/1 | NorthSu | iburbanEv/-, | /give/now                                 |             |              |         |               |             |            |           | \$                   | •   | * | A | :  |
| Apps h Hu                         | JLU 🍸 Yahoo      | 🕞 LBPI  | D Applitrak  | TimeClock Man                             | LBPD email  | 🔀 TCP Emp    | 🚱 MyIWU | (LA APA Guide | APA Booklet | APA Videos | 🕙 IWU Lib | H <sub>A</sub> Sky I | Map |   |   | >> |
|                                   |                  |         |              |                                           |             |              |         |               |             | Sign In    |           |                      |     |   |   |    |
|                                   |                  |         |              | North Su<br>Deerfield, IL<br>From the Wel | burban Ev   | angelical    | Free Ch | nurch         |             |            |           |                      |     |   |   |    |
|                                   |                  |         |              | How much                                  | would you l | ike to give? | ,       |               |             |            |           |                      |     |   |   |    |
|                                   |                  |         |              | Amount                                    |             | Fand         |         |               |             |            |           |                      |     |   |   |    |
|                                   |                  |         |              | \$ 0.00                                   | (           | Operating Fu | und     |               |             | <u> </u>   |           |                      |     |   |   |    |
|                                   |                  |         |              | Memo                                      |             |              |         |               |             |            |           |                      |     |   |   |    |
|                                   |                  |         |              |                                           |             |              |         | +             | ANOTHER FUN | ID         |           |                      |     |   |   |    |
|                                   |                  |         |              |                                           | GIVE ONCE   |              |         | GIVE MULTIPI  | LE TIMES    |            |           |                      |     |   |   |    |
|                                   |                  |         |              | Gift date<br>Today                        |             |              |         |               |             | <b>•</b>   |           |                      |     |   |   |    |
|                                   |                  |         |              | Email address                             |             |              |         |               |             | _          |           |                      |     |   |   |    |
|                                   |                  |         |              | Total: \$0.00                             |             |              |         |               | CONTINU     | E          |           |                      |     |   |   |    |

## 6. Choose the Fund to give to

|                                | NOW |      |            | ^    | +              |                                             |                          |                      |           |             |             |            |           |                   |       |   |     |
|--------------------------------|-----|------|------------|------|----------------|---------------------------------------------|--------------------------|----------------------|-----------|-------------|-------------|------------|-----------|-------------------|-------|---|-----|
| $\leftarrow \  \  \rightarrow$ | C   | â (  | nrealm.org | Nort | hSuburbanEv/   | -/give/now                                  |                          |                      |           |             |             |            |           | ☆                 | o 🛆   | * | A : |
| Apps                           | h   | HULU | Yahoo      | Ø    | LBPD Applitrak | 🔰 TimeClock Man                             | LBPD email               | TCP Emp              | 🕙 MyIWU   | 🚻 APA Guide | APA Booklet | APA Videos | 🕙 IWU Lib | H <sub>A</sub> sk | / Map |   | >>  |
|                                |     |      |            |      |                |                                             |                          |                      |           |             |             | Sign In    |           |                   |       |   |     |
|                                |     |      |            |      |                | North Sul<br>Deerfield, IL<br>From the Well | burban Ev<br>to the Word | angelical            | Free Ch   | nurch       |             |            |           |                   |       |   |     |
|                                |     |      |            |      |                | How much                                    | would you li             | ke to give?          |           |             |             |            |           |                   |       |   |     |
|                                |     |      |            |      |                | Amount<br>\$ 0.00                           |                          | Fund<br>Operating Fu | und       |             |             | <u>^</u>   |           |                   |       |   |     |
|                                |     |      |            |      |                | Memo                                        | /                        | Operating            | Fund      |             |             |            |           |                   |       |   |     |
|                                |     |      |            |      |                |                                             |                          | Meet a Ne            | ed        |             |             |            |           |                   |       |   |     |
|                                |     |      |            |      |                |                                             | GIVE ONCE                | Parsonage            | e/HVAC    |             |             |            |           |                   |       |   |     |
|                                |     |      |            |      |                | Gift date<br>Today                          |                          | Project Sh           | are       |             |             |            |           |                   |       |   |     |
|                                |     |      |            |      |                | Email address                               |                          | Global Par           | tner Fund |             |             |            |           |                   |       |   |     |
|                                |     |      |            |      |                | Total: \$0.00                               |                          |                      | _         |             | CONTINU     | E          |           |                   |       |   |     |

## 7. Enter the amount to give

| -   |               |   |      |           |       |                |                          |         |              |                     |         |             |            |      |            |   |         |                  |         |   |           |    |
|-----|---------------|---|------|-----------|-------|----------------|--------------------------|---------|--------------|---------------------|---------|-------------|------------|------|------------|---|---------|------------------|---------|---|-----------|----|
| -   | $\rightarrow$ | C |      | onrealm.o | g/Nor | rthSuburbanEv/ | /-/give/now              |         |              |                     |         |             |            |      |            |   |         | ☆                | G       | 4 | <b>36</b> | :  |
| i A | pps           | h | HULU | Yaho      | • 🖌   | LBPD Applitrak | TimeClock Ma             | n       | LBPD email   | TCP Emp             | 🚱 MyIWU | 🕻 APA Guide | APA Bookle | et ( | APA Videos | ۲ | IWU Lib | H <sub>A</sub> s | sky Map | þ |           | >> |
|     |               |   |      |           |       |                |                          |         |              |                     |         |             |            | s    | ign In     |   |         |                  |         |   |           |    |
|     |               |   |      |           |       |                | North S<br>Deerfield, II | ub<br>- | ourban Ev    | angelical           | Free Cł | nurch       |            |      |            |   |         |                  |         |   |           |    |
|     |               |   |      |           |       |                | From the VV              | еп      | to the vvora | to the world        |         |             |            |      |            |   |         |                  |         |   |           |    |
|     |               |   |      |           |       |                | How mus                  | þγ      | vould you li | ike to give         | ?       |             |            |      |            |   |         |                  |         |   |           |    |
|     |               |   |      |           |       |                | Amount<br>\$ 50.00       |         | _)           | Fund<br>Operating F | und     |             |            |      | -          |   |         |                  |         |   |           |    |
|     |               |   |      |           |       |                | Memo                     | _       |              |                     |         |             |            |      |            |   |         |                  |         |   |           |    |
|     |               |   |      |           |       |                |                          |         |              |                     |         | +           | ANOTHER FL | JND  |            |   |         |                  |         |   |           |    |
|     |               |   |      |           |       |                |                          |         | GIVE ONCE    |                     |         | GIVE MULTIP | le times   |      |            |   |         |                  |         |   |           |    |
|     |               |   |      |           |       |                | Gift date<br>Today       |         |              |                     |         |             |            |      | -          |   |         |                  |         |   |           |    |
|     |               |   |      |           |       |                | Email addres             | ss      |              |                     |         |             |            |      | _          |   |         |                  |         |   |           |    |
|     |               |   |      |           |       |                | Total: \$50.00           |         |              |                     |         |             | CONTIN     | IUE  |            |   |         |                  |         |   |           |    |

# 8. Leave a note or instructions in the Memo field, if desired

| -  |               |   |      |             |                   |                 |              |               |         |             |             |            |           |                  |        |   |   |    |
|----|---------------|---|------|-------------|-------------------|-----------------|--------------|---------------|---------|-------------|-------------|------------|-----------|------------------|--------|---|---|----|
| ←  | $\rightarrow$ | G |      | onrealm.org | /NorthSuburbanEv/ | -/give/now      |              |               |         |             |             |            |           | ☆                | 🕑 📣    | * | A | :  |
| ** | Apps          | h | HULU | Yahoo       | G LBPD Applitrak  | 📓 TimeClock Man | LBPD email   | TCP Emp       | S MyIWU | 🚺 APA Guide | APA Booklet | APA Videos | 🚱 IWU Lib | H <sub>A</sub> s | ky Map |   |   | >> |
|    |               |   |      |             |                   |                 |              |               |         |             |             | Sign In    |           |                  |        |   |   |    |
|    |               |   |      |             |                   | North Sul       | burban Ev    | angelical     | Free Ch | nurch       |             |            |           |                  |        |   |   |    |
|    |               |   |      |             |                   | Deerfield, IL   |              |               |         |             |             |            |           |                  |        |   |   |    |
|    |               |   |      |             |                   | From the Well   | to the Word  | .to the World |         |             |             |            |           |                  |        |   |   |    |
|    |               |   |      |             |                   | How much        | would you li | ke to give?   |         |             |             |            |           |                  |        |   |   |    |
|    |               |   |      |             |                   | Amount          |              | Fund          |         |             |             |            |           |                  |        |   |   |    |
|    |               |   |      |             |                   | \$ 50.00        |              | Operating Fu  | ind     |             |             | -          |           |                  |        |   |   |    |
|    |               |   |      |             |                   |                 |              |               |         |             |             |            |           |                  |        |   |   |    |
|    |               |   |      |             |                   | Memo            |              |               |         |             |             |            |           |                  |        |   |   |    |
|    |               |   |      |             |                   |                 |              |               |         | +           | ANOTHER FUN | ID         |           |                  |        |   |   |    |
|    |               |   |      |             |                   |                 |              |               |         |             |             |            |           |                  |        |   |   |    |
|    |               |   |      |             |                   |                 | GIVE ONCE    |               |         | GIVE MULTIP | LETIMES     |            |           |                  |        |   |   |    |
|    |               |   |      |             |                   | Gift date       |              |               |         |             |             |            |           |                  |        |   |   |    |
|    |               |   |      |             |                   | Today           |              |               |         |             |             |            |           |                  |        |   |   |    |
|    |               |   |      |             |                   |                 |              |               |         |             |             |            |           |                  |        |   |   |    |
|    |               |   |      |             |                   | Email address   |              |               |         |             |             |            |           |                  |        |   |   |    |
|    |               |   |      |             |                   | Tatal: \$50.00  |              |               |         |             |             | _          |           |                  |        |   |   |    |
|    |               |   |      |             |                   | lotai: \$50.00  |              |               |         |             | CONTINU     | E          |           |                  |        |   |   |    |

### 9. Choose additional Funds to give to, if desired

| 뚣 Give Now |             | × +            |                    |               |              |         |             |             |            |           |                   |        |            |    |
|------------|-------------|----------------|--------------------|---------------|--------------|---------|-------------|-------------|------------|-----------|-------------------|--------|------------|----|
| < → C (    | onrealm.org | /NorthSuburban | Ev/-/give/now      |               |              |         |             |             |            |           | \$                | C      | <b>6</b> 3 | :  |
| Apps h HU  | LU 🍸 Yahoo  | LBPD Applitr   | ak 📔 TimeClock Man | LBPD email    | TCP Emp      | 🕙 MyIWU | 🚻 APA Guide | APA Booklet | APA Videos | 🚱 IWU Lib | H <sub>A</sub> si | ky Map |            | >> |
|            |             |                |                    |               |              |         |             |             | Sign In    |           |                   |        |            |    |
|            |             |                | North Su           | burban Ev     | angelical    | Free Cl | hurch       |             |            |           |                   |        |            |    |
|            |             |                | Deerfield, IL      |               |              |         |             |             |            |           |                   |        |            |    |
|            |             |                | From the Wel       | lto the Word. | to the World |         |             |             |            |           |                   |        |            |    |
|            |             |                | How much           | would you l   | ike to give? |         |             |             |            |           |                   |        |            |    |
|            |             |                | Amount             |               | Fund         |         |             |             |            |           |                   |        |            |    |
|            |             |                | \$ 50.00           |               | Operating Fi | ind     |             |             |            |           |                   |        |            |    |
|            |             |                | Memo               |               |              |         |             |             |            |           |                   |        |            |    |
|            |             |                |                    |               |              |         | ( +         | ANOTHER FUR |            |           |                   |        |            |    |
|            |             |                |                    | GIVE ONCE     |              |         | GIVE MULTIN | LE TIMES    |            |           |                   |        |            |    |
|            |             |                | Gift date          |               |              |         |             |             |            |           |                   |        |            |    |
|            |             |                | Today              |               |              |         |             |             | -          |           |                   |        |            |    |
|            |             |                |                    |               |              |         |             |             |            |           |                   |        |            |    |
|            |             |                | Email address      |               |              |         |             |             |            |           |                   |        |            |    |
|            |             |                |                    |               |              |         |             |             |            |           |                   |        |            |    |
|            |             |                | Total: \$50.00     |               |              |         |             | CONTINU     | JE         |           |                   |        |            |    |

10. Enter the amount and choose the additional fund(s)

| Ł | Give          | Now |      |            | $\times$ | +              |                                             |                           |                      |         |             |             |            |     |         |                  |         |     |   |    |
|---|---------------|-----|------|------------|----------|----------------|---------------------------------------------|---------------------------|----------------------|---------|-------------|-------------|------------|-----|---------|------------------|---------|-----|---|----|
| ← | $\rightarrow$ | G   |      | onrealm.or | g/Nor    | rthSuburbanEv/ | /-/give/now                                 |                           |                      |         |             |             |            |     |         | ☆                | 0       | 6 3 | • | :  |
|   | Apps          | h   | HULU | Yahoo      | •        | LBPD Applitrak | TimeClock Man                               | LBPD email                | TCP Emp              | 🚱 MyIWU | 🚺 APA Guide | APA Booklet | APA Video: | 5 C | IWU Lib | H <sub>A</sub> s | šky Map |     |   | >> |
|   |               |     |      |            |          |                |                                             |                           |                      |         |             |             | Sign In    |     |         |                  |         |     |   |    |
|   |               |     |      |            |          |                | North Sul<br>Deerfield, IL<br>From the Well | burban Ev<br>Ito the Word | angelical            | Free Cł | nurch       |             |            |     |         |                  |         |     |   |    |
|   |               |     |      |            |          |                | How much                                    | would you li              | ike to give?         | 2       |             |             |            |     |         |                  |         |     |   |    |
|   |               |     |      |            |          |                | Amount<br>\$ 50.00                          |                           | Fund<br>Operating Fu | und     |             | -           | ×          |     |         |                  |         |     |   |    |
|   |               |     |      |            |          |                | Memo                                        |                           |                      |         |             |             | _          |     |         |                  |         |     |   |    |
|   |               |     |      |            |          |                | Amount<br>\$ 50.00                          |                           | Fund<br>Meet a Need  | 1       |             | <b>~</b>    | ×          |     |         |                  |         |     |   |    |
|   |               |     |      |            |          |                | Memo                                        |                           |                      |         |             |             |            |     |         |                  |         |     |   |    |
|   |               |     |      |            |          |                |                                             |                           |                      |         | -           | ANOTHER FUR | ٩D         |     |         |                  |         |     |   |    |
|   |               |     |      |            |          |                |                                             | GIVE ONCE                 |                      |         | GIVE MULTI  | PLE TIMES   |            |     |         |                  |         |     |   |    |
|   |               |     |      |            |          |                | Gift date<br>Today                          |                           |                      |         |             |             | -          |     |         |                  |         |     |   |    |

## 11. Choose to give once or multiple times

| ← → C                                  | -/give/now                   |                               |                                    | 🖈 💿 📣 🗯 🙆 🗄                  |
|----------------------------------------|------------------------------|-------------------------------|------------------------------------|------------------------------|
| 👯 Apps h HULU 🍸 Yahoo 🦻 LBPD Applitrak | 😫 TimeClock Man 📑 LBPD email | 🖹 TCP Emp 🔇 MyIWU 🔃 APA Guide | APA Booklet 🕥 APA Videos 🕥 IWU     | Lib H <sub>A</sub> Sky Map » |
|                                        |                              |                               |                                    |                              |
|                                        | Amount<br>\$ 50.00           | Fund<br>Operating Fund        | - ×                                |                              |
|                                        |                              |                               |                                    |                              |
|                                        | Memo                         |                               |                                    |                              |
|                                        |                              |                               |                                    |                              |
|                                        | Amount<br>\$ 50.00           | Fund<br>Meet a Need           | - ×                                |                              |
|                                        |                              |                               |                                    |                              |
|                                        | Memo                         |                               |                                    |                              |
|                                        | incino                       |                               |                                    |                              |
|                                        |                              | +                             | ANOTHER FUND                       |                              |
|                                        |                              |                               |                                    |                              |
|                                        | GIVE ONCE                    | GIVE MULTIF                   | PLE TIMES                          |                              |
|                                        | Cift date                    |                               |                                    |                              |
|                                        | Today                        |                               | <b>—</b>                           |                              |
|                                        |                              |                               |                                    |                              |
|                                        | Email address                |                               |                                    |                              |
|                                        |                              |                               |                                    |                              |
|                                        | Total: \$100.00              |                               | CONTINUE                           |                              |
|                                        |                              |                               |                                    |                              |
|                                        |                              |                               |                                    |                              |
| ← → C   onrealm.org/NorthSuburbanEv/-  | /give/now                    |                               |                                    | 🖈 🙆 🅭 🖈 🙆 E                  |
| 👯 Apps 📙 HULU 🝸 Yahoo 🦻 LBPD Applitrak | 📔 TimeClock Man 🚦 LBPD email | 📔 TCP Emp 🔇 MylWU 🛄 APA Guide | e 🔇 APA Booklet 🔇 APA Videos 🔇 IWU | Lib H <sub>A</sub> Sky Map » |
|                                        | Amount                       | Fund                          |                                    |                              |
|                                        | \$ 50.00                     | Operating Fund                | - ×                                |                              |
|                                        |                              |                               |                                    |                              |
|                                        | Memo                         |                               |                                    |                              |
|                                        |                              |                               |                                    |                              |
|                                        | Amount                       | Fund                          |                                    |                              |
|                                        | \$ 50.00                     | Meet a Need                   |                                    |                              |
|                                        |                              |                               |                                    |                              |
|                                        | Memo                         |                               |                                    |                              |
|                                        |                              |                               |                                    |                              |
|                                        |                              | -                             | + ANOTHER FUND                     |                              |
|                                        |                              |                               |                                    |                              |
|                                        | GIVE ONCE                    | GIVE MULTIF                   |                                    |                              |
|                                        |                              |                               |                                    |                              |
|                                        | WEEK WEEK                    | S MONTH MONTH                 | MONTHS                             |                              |
|                                        |                              |                               |                                    |                              |
|                                        | Start date                   |                               |                                    |                              |
|                                        | La louay                     |                               | +END                               |                              |
|                                        |                              |                               |                                    |                              |
|                                        | Email address                |                               |                                    |                              |
|                                        |                              |                               |                                    |                              |
|                                        | Total: \$100.00              |                               | CONTINUE                           |                              |

## 12. If giving multiple times, choose the frequency of the gift

| 💒 Give No | w    |             | ×    | +              |                     |               |                      |              |                  |                |         |            |           |                   |       |            |     |    |
|-----------|------|-------------|------|----------------|---------------------|---------------|----------------------|--------------|------------------|----------------|---------|------------|-----------|-------------------|-------|------------|-----|----|
| ← → C     |      | onrealm.org | /Nor | thSuburbanEv/  | -/give/now          |               |                      |              |                  |                |         |            |           | ☆                 | 0     | <b>6</b> : | n ( |    |
| Apps      | HULU | Yahoo       | Ø    | LBPD Applitrak | 🖹 TimeClock Man     | LBPD email    | TCP Emp              | 🚱 MyIWU      | 🚻 APA Guide      | APA Bookle     | et 😋    | APA Videos | 🚱 IWU Lib | H <sub>A</sub> sk | у Мар |            |     | >> |
|           |      |             |      |                | Amount<br>\$ 50.00  |               | Fund<br>Operating Fu | und          |                  | -              | - ×     |            |           |                   |       |            |     |    |
|           |      |             |      |                | Memo                |               |                      |              |                  |                |         | -          |           |                   |       |            |     |    |
|           |      |             |      |                | Amount<br>\$ 50.00  |               | Fund<br>Meet a Need  | 1            |                  | -              | - ×     |            |           |                   |       |            |     |    |
|           |      |             |      |                | Memo                |               |                      |              |                  |                |         | _          |           |                   |       |            |     |    |
|           |      |             |      |                |                     |               |                      |              | + .              | ANOTHER FU     | JND     |            |           |                   |       |            |     |    |
|           |      |             |      |                |                     | GIVE ONCE     |                      |              | GIVE MULTIPI     | LE TIMES       |         |            |           |                   |       |            |     |    |
|           |      |             |      |                | EVERY<br>WEEK       | EVERY<br>WEEK | 2 EV<br>5 MC         | VERY<br>DNTH | TWICE A<br>MONTH | EVERY<br>MONTH | 3<br>15 |            |           |                   |       |            |     |    |
|           |      |             |      |                | Start date<br>Today |               |                      |              |                  | -              | +END    |            |           |                   |       |            |     |    |
|           |      |             |      |                | Email address       |               |                      |              |                  |                |         | _          |           |                   |       |            |     |    |
|           |      |             |      |                | Total: \$100.00     |               |                      |              |                  | CONTIN         | NUE     |            |           |                   |       |            |     |    |

## 13. Choose the date to start the gift

| * 🔿 /                                                                                                    | n 🔺 👩 🗉 |
|----------------------------------------------------------------------------------------------------|---------|
| M 🔮                                                                                                    |         |
| I 📓 TCP Emp 🥝 MyIWU 🔃 APA Guide 📀 APA Booklet 📀 APA Videos 🌍 IWU Lib 🖁 Aky Map                           | 39      |
| Fund   Operating Fund                                                                                    |         |
|                                                                                                    |         |
| Fund<br>Meet a Need - X                                                                                  |         |
|                                                                                                    |         |
| + ANOTHER FUND                                                                                           |         |
| GIVE MULTIPLE TIMES                                                                                      |         |
| F S VERY TWICE A EVERY 3<br>ONTH MONTH MONTHS                                                            |         |
|                                                                                                    |         |
| 18 19 +END                                                                                               |         |
| 25 26                                                                                                    |         |
|                                                                                                    |         |
| CONTINUE                                                                                                 |         |
| + ANOTHER FUND<br>GIVE MULTIPLE TIMES<br>F S VERY<br>ONTH TWICE A EVERY 3<br>MONTHS<br>+ END<br>CONTINUE |         |

## 14. If giving multiple times, choose an end date for the gift

| Give Nov | N    |             | ~     | +              |                    |               |                     |              |                  |                   |            |           |                  |         |   |     |      |
|----------|------|-------------|-------|----------------|--------------------|---------------|---------------------|--------------|------------------|-------------------|------------|-----------|------------------|---------|---|-----|------|
| ← → C    |      | onrealm.org | /Nort | thSuburbanEv/  | -/give/now         |               |                     |              |                  |                   |            |           | ☆                | e       | 6 | • 🤇 | A) : |
| Apps     | HULL | J 🝸 Yahoo   | Ø     | LBPD Applitrak | TimeClock Man      | LBPD email    | 📓 TCP Emp           | 🕙 MyIWU      | 🚺 APA Guide      | APA Booklet       | APA Videos | 🕙 IWU Lib | H <sub>A</sub> : | Sky Map |   |     | **   |
|          |      |             |       |                | Memo               |               |                     |              |                  |                   |            |           |                  |         |   |     |      |
|          |      |             |       |                | Amount<br>\$ 50.00 |               | Fund<br>Meet a Need | 1            |                  | *                 | ×          |           |                  |         |   |     |      |
|          |      |             |       |                | Memo               |               |                     |              |                  |                   |            |           |                  |         |   |     |      |
|          |      |             |       |                |                    |               |                     |              | +                | ANOTHER FUN       | ID         |           |                  |         |   |     |      |
|          |      |             |       |                |                    | GIVE ONCE     |                     |              | GIVE MULTIP      | LE TIMES          |            |           |                  |         |   |     |      |
|          |      |             |       |                | EVERY<br>WEEK      | EVERY<br>WEEK | 2 EV<br>S MO        | VERY<br>DNTH | TWICE A<br>MONTH | EVERY 3<br>MONTHS |            |           |                  |         |   |     |      |
|          |      |             |       |                | Start date         |               |                     |              |                  |                   | ND         |           |                  |         |   |     |      |
|          |      |             |       |                | Email address      |               |                     |              |                  |                   |            |           |                  |         |   |     |      |
|          |      |             |       |                | Total: \$100.00    |               |                     |              |                  | CONTINU           | E          |           |                  |         |   |     |      |

### 15. Enter an email address and click continue

| - Give                   | NOW    |             | $\sim$ | Ŧ              |               |                        |            |                      |         |             |                     |          |            |           |                    |     |   |    |
|--------------------------|--------|-------------|--------|----------------|---------------|------------------------|------------|----------------------|---------|-------------|---------------------|----------|------------|-----------|--------------------|-----|---|----|
| $\leftarrow \rightarrow$ | C 🗎    | onrealm.org | /Nort  | thSuburbanEv/  | -/give/nc     | w                      |            |                      |         |             |                     |          |            |           | $\dot{\mathbf{x}}$ | o 🙆 | A | 5  |
| Apps                     | h HULU | Yahoo       | Ø      | LBPD Applitrak | 📔 Tim         | eClock Man             | LBPD email | TCP Emp              | 🚱 MyIWU | 🚺 APA Guide | APA Booklet         | ٢        | APA Videos | 🕙 IWU Lib | H <sub>A</sub> Sky | Мар |   | >> |
|                          |        |             |        |                | Amou<br>\$ 50 | unt<br>0.00            |            | Fund<br>Operating Fu | ind     |             | -                   | $\times$ |            |           |                    |     |   |    |
|                          |        |             |        |                | Mer           | no                     |            |                      |         |             |                     |          |            |           |                    |     |   |    |
|                          |        |             |        |                | Amou<br>\$ 50 | unt<br>0.00            |            | Fund<br>Meet a Need  |         |             | -                   | $\times$ |            |           |                    |     |   |    |
|                          |        |             |        |                | Mer           | no                     |            |                      |         |             |                     |          |            |           |                    |     |   |    |
|                          |        |             |        |                |               |                        |            |                      |         | +           | ANOTHER FUI         | ND       |            |           |                    |     |   |    |
|                          |        |             |        |                |               |                        | GIVE ONCE  |                      |         | GIVE MULTIP | LE TIMES            |          |            |           |                    |     |   |    |
|                          |        |             |        |                |               | Gift date<br>Today     |            |                      |         |             |                     | -        |            |           |                    |     |   |    |
|                          |        |             |        |                | Email<br>nort | l address<br>thsub@nor | thsub.com  |                      |         |             |                     |          |            |           |                    |     |   |    |
|                          |        |             |        |                | Tota          | I: \$100.00            |            |                      |         |             | CONTINU             | JE       |            |           |                    |     |   |    |
|                          |        |             |        |                | POWE          | ERED BY REAL           | LM         |                      |         | Terms a     | and Conditions Priv | vacy Pol | licy       |           |                    |     |   |    |

## 16. On the next screen choose to give by Credit/Debit card or by a bank account

| 2 | Give          | NOW |            |             | ×    | +              |                 |                             |                 |                    |               |                         |            |           |                           |     |   |     |
|---|---------------|-----|------------|-------------|------|----------------|-----------------|-----------------------------|-----------------|--------------------|---------------|-------------------------|------------|-----------|---------------------------|-----|---|-----|
| ← | $\rightarrow$ | С   | <b>a</b> c | onrealm.org | /Nor | thSuburbanEv/  | -/give/now      |                             |                 |                    |               |                         |            |           | $\dot{\Delta}$            | c 🛆 | * | A : |
|   | Apps          | h   | HULU       | Yahoo       | Ø    | LBPD Applitrak | TimeClock Man   | LBPD email                  | TCP Emp         | S MyIWU            | CLA APA Guide | e 🚱 APA Booklet         | APA Videos | 🕙 IWU Lib | <b>H</b> <sub>A</sub> Sky | Мар |   | >>  |
|   |               |     |            |             |      |                | How would       | How would you like to give? |                 |                    |               |                         |            |           |                           |     |   |     |
|   |               |     |            |             |      |                | CI              | REDIT OR DEB                | IT              |                    | BANK AC       | COUNT                   |            |           |                           |     |   |     |
|   |               |     |            |             |      |                | Account Numb    | ber                         |                 |                    |               |                         |            |           |                           |     |   |     |
|   |               |     |            |             |      |                | Name On Card    | I                           |                 | Expiration N<br>09 | 1onth         | Expiration Year<br>2020 | -          |           |                           |     |   |     |
|   |               |     |            |             |      |                | Billing Address | 51                          |                 | Billing Ac         | ldress 2      |                         | _          |           |                           |     |   |     |
|   |               |     |            |             |      |                | Billing City    |                             | Billing State   |                    | ▼Billing      | Postal Code             | _          |           |                           |     |   |     |
|   |               |     |            |             |      |                | Save for fu     | uture use.                  |                 |                    |               |                         |            |           |                           |     |   |     |
|   |               |     |            |             |      |                | Contribut       | e an extra \$2.5            | 0 to help offse | et processin       | g costs.      |                         |            |           |                           |     |   |     |
|   |               |     |            |             |      |                | BACK            |                             |                 |                    |               | GIVE \$100.             | .00        |           |                           |     |   | 2   |

## 17. Enter the card or account information

| ~ | $\rightarrow$ | C | <b>a</b> | onrea | alm.org | g/No | rthSub | urbanE    | v/-/ç | give/r                       | now   |          |                             |                     |        |              |          |                 |         |           |                      |         |            |           |           | ¥ | <u>ک</u> | c 🔁 | <br>•  |
|---|---------------|---|----------|-------|---------|------|--------|-----------|-------|------------------------------|-------|----------|-----------------------------|---------------------|--------|--------------|----------|-----------------|---------|-----------|----------------------|---------|------------|-----------|-----------|---|----------|-----|--------|
|   | pps           | h | HULU     | Y     | Yahoo   | Ø    | B LBPC | Applitrak | <     | 📓 Tir                        | meClo | ock Man  |                             | LBPD em             | ail    | TCP Emp      | 0        | MyIWU           |         | PA Guide  | 🛛 🕙 ара              | Booklet | <b>S</b> A | PA Videos | 🕙 IWU Lik | н | A Sky    | Мар |        |
|   |               |   |          |       |         |      |        |           |       | Но                           | owv   | would    | d yo                        | u like t            | o gi   | ve?          |          |                 |         |           |                      |         |            |           |           |   |          |     |        |
|   |               |   |          |       |         |      |        |           |       | CREDIT OR DEBIT BANK ACCOUNT |       |          |                             |                     |        |              |          |                 |         |           |                      |         |            |           |           |   |          |     |        |
|   |               |   |          |       |         |      |        |           |       | Ac                           | cour  | nt Num   | ber                         |                     |        |              |          |                 |         |           |                      | i       |            |           |           |   |          |     |        |
|   |               |   |          |       |         |      |        |           |       | Na                           | ame ( | On Car   | d                           |                     |        |              | Ex<br>09 | piration N<br>9 | 4onth   | •         | Expiration Y<br>2020 | ear     | -          |           |           |   |          |     |        |
|   |               |   |          |       |         |      |        |           |       | Bil                          | lling | Addres   | is 1                        |                     |        |              | Bi       | lling Ac        | ldress  | 2         |                      |         |            |           |           |   |          |     |        |
|   |               |   |          |       |         |      |        |           |       | Bil                          | lling | City     |                             |                     | В      | illing State |          |                 | •       | Billing I | Postal Co            | le      |            |           |           |   |          |     |        |
|   |               |   |          |       |         |      |        |           |       |                              | ] Sa  | ve for f | <sup>t</sup> uture<br>te an | e use.<br>extra \$2 | 2.50 t | o help offs  | et pro   | ocessin         | g costs | 5.        |                      |         |            |           |           |   |          |     |        |
|   |               |   |          |       |         |      |        |           |       | В                            | АСК   |          |                             |                     |        |              |          |                 |         |           | GIVE                 | \$100   | .00        |           |           |   |          |     | Privac |

| Ł | Give          | w |      |           | ×      | +              |                 |                             |                 |              |              |             |       |          |           |                   |        |  |         |    |
|---|---------------|---|------|-----------|--------|----------------|-----------------|-----------------------------|-----------------|--------------|--------------|-------------|-------|----------|-----------|-------------------|--------|--|---------|----|
| ← | $\rightarrow$ | Э |      | onrealm.o | rg/Noi | rthSuburbanEv/ | /-/give/now     |                             |                 |              |              |             |       |          |           | ☆                 | G 6    |  | A       | 0  |
|   | Apps          | h | HULU | Yaho      | • 6    | LBPD Applitrak | 📓 TimeClock Man | LBPD email                  | TCP Emp         | S MyIWU      | 🚻 APA Guide  | APA Booklet | 🕄 AP/ | A Videos | 🚱 IWU Lib | H <sub>A</sub> si | ky Map |  |         | ** |
|   |               |   |      |           |        |                | How would       | How would you like to give? |                 |              |              |             |       |          |           |                   |        |  |         |    |
|   |               |   |      |           |        |                | С               | REDIT OR DEE                | 31T             |              | BANK ACCOUNT |             |       |          |           |                   |        |  |         |    |
|   |               |   |      |           |        |                | Routing Numb    | ber                         | 0               | Account      | Number       | Ē           | -     |          |           |                   |        |  |         |    |
|   |               |   |      |           |        |                | Billing Name    |                             |                 |              |              |             |       |          |           |                   |        |  |         |    |
|   |               |   |      |           |        |                | Billing Addres  | s 1                         |                 | Billing A    | ddress 2     |             |       |          |           |                   |        |  |         |    |
|   |               |   |      |           |        |                | Billing City    |                             | Billing State   |              | ▼ Billing P  | ostal Code  |       |          |           |                   |        |  |         |    |
|   |               |   |      |           |        |                | Save for f      | uture use.                  |                 |              |              |             |       |          |           |                   |        |  |         |    |
|   |               |   |      |           |        |                | Contribut       | te an extra \$1.0           | 0 to help offse | et processir | ng costs.    |             |       |          |           |                   |        |  |         |    |
|   |               |   |      |           |        |                | ВАСК            |                             |                 |              |              | GIVE \$100  | .00   |          |           |                   |        |  | Privaci |    |

18. Check the save for future use box if desired, Check the box to contribute to pay the processing fee if desired, Click Give

| ← - | >  | C |      | onrealm. | org/l | NorthS | uburbanEv,  | /-/gi | ve/now      |        |                |                    |            |              |              |                 |      |         |       |      |           |           | ☆                  | e      | 6  | * |   | ÷  |
|-----|----|---|------|----------|-------|--------|-------------|-------|-------------|--------|----------------|--------------------|------------|--------------|--------------|-----------------|------|---------|-------|------|-----------|-----------|--------------------|--------|----|---|---|----|
| Ap  | ps | h | HULU | Yah      | 00    | 🕼 LBP  | D Applitrak | 2     | TimeClock   | Man    | LBPD ema       | ail 🔀              | TCP Emp    | S MyIWU      | CLA          | APA Guide       | • €  | APA Boo | oklet | 🕙 AF | PA Videos | 🚱 IWU Lib | $\mathbf{H}_{\!A}$ | Sky Ma | ip |   |   | >> |
|     |    |   |      |          |       |        |             |       | How wo      | ould   | you like t     | o give             | e?         |              |              |                 |      |         |       |      |           |           |                    |        |    |   |   |    |
|     |    |   |      |          |       |        |             |       |             | CF     | REDIT OR D     |                    | В          | анк ас       | cou          | INT             |      |         |       |      |           |           |                    |        |    |   |   |    |
|     |    |   |      |          |       |        |             |       | Account N   | Numb   | ber            |                    |            |              |              |                 |      |         | E     |      |           |           |                    |        |    |   |   |    |
|     |    |   |      |          |       |        |             |       | Name On     | Card   | 1              | Expiration  <br>09 | Month      | -            | Expir<br>202 | ation Year<br>O |      | *       |       |      |           |           |                    |        |    |   |   |    |
|     |    |   |      |          |       |        |             |       | Billing Ad  | dress  | : 1            |                    | Billing A  | ddre         | ss 2         |                 |      |         |       |      |           |           |                    |        |    |   |   |    |
|     |    |   |      |          |       |        |             |       | Billing Cit | y      |                | Bill               | ling State |              | -            | Billing         | Post | al Code |       |      |           |           |                    |        |    |   |   |    |
|     |    |   |      |          |       |        | _           |       | Save        | for fu | iture use.     | 50 to              | bolp offer | tprocossir   |              | -+-             |      |         |       |      |           |           |                    |        |    |   |   |    |
|     |    |   |      |          |       |        |             |       | L Cont      | nout   | e an extra \$2 |                    | neip onse  | it processii | ig cos       | sts.            |      |         |       | _    |           |           |                    |        |    |   |   |    |
|     |    |   |      |          |       |        |             |       | BACK        |        |                |                    |            |              |              |                 |      | GIVE \$ | 100.0 | 0    | >         |           |                    |        |    |   | R |    |

### 19. The next screen is a thank you and confirmation of the gift

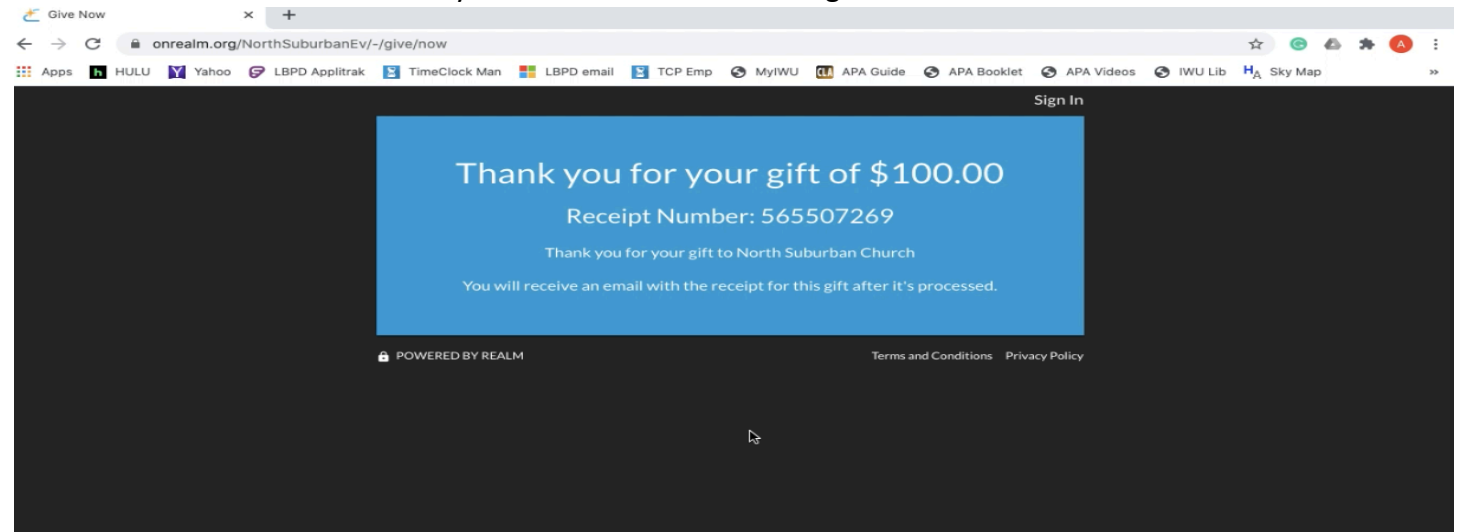